## How to Open the Delivery History screen

Once a delivery invoice is posted in AG Accounting (during synchronization process), a Delivery History is automatically created when the **Billing By** of the site is set to Tank. If the Billing By is set to Flow Meter, it will create a Meter History History instead.

- 1. Open a Consumption Sites screen wherein the Billing By is set to Tank.
- 2. Navigate to **Delivery History tab**. Select a record in the grid, and then click the **Open button**.

| Site Detail Devices A  | Associated Sites Appliances | Call Entry | Delivery History | Event Histor  | y Work Orders     | Attachment (0)  | Audit Log (4)   |                 |
|------------------------|-----------------------------|------------|------------------|---------------|-------------------|-----------------|-----------------|-----------------|
| Q. Open Q. View Detail | 🗄 Layout 🛛 🔍 Filter Re      | ords (F3)  |                  |               |                   |                 |                 |                 |
| Invoice No.            | Bulk Plant Location         |            | Invo             | ice Date      | Product Delivered | Qty Delivered   | Calculated Burn | Burn Rate After |
| SI-41                  | 0001 - Fort Wayne           |            | 04/1             | 8/2016        | LPG               | 25.0000         | 5.00            | 5.00            |
|                        |                             |            |                  |               |                   |                 |                 |                 |
| Here is a sample D     | Delivery History so         | reen.      |                  |               |                   |                 |                 |                 |
| Delivery History       |                             |            |                  |               |                   |                 |                 | ~               |
| Close                  |                             |            |                  |               |                   |                 |                 |                 |
|                        | D - 11                      |            |                  |               |                   |                 |                 |                 |
| Details Original Ord   | er Details                  |            |                  |               |                   |                 |                 |                 |
| Customer Number:       | 0001005078                  |            | Elapse           | d DD betwe    | en last delivery: |                 |                 | 0               |
| Site No:               | 0001                        |            | Elapse           | d days betw   | een last deliver  | y:              |                 | 0               |
| Invoice No:            | SI-41                       |            | Seasor           | 12            |                   | Winter          |                 |                 |
| Bulk Plant No:         | 0001 - Fort Wayn            | e          | Winter           | Daily Usage   |                   |                 |                 | 0.00            |
| Invoice Date:          | 04/18/2016                  |            | Summ             | er Daily Usa  | ge:               |                 |                 | 0.00            |
| Product Delivered:     | LPG                         |            | Gallon           | s in Tank Be  | fore Delivery:    |                 |                 | 0.00            |
| Quantity Delivered:    |                             | 25         | .00 Gallon       | s in Tank Aft | er Delivery:      |                 |                 | 256.00          |
| DD on Delivery Date:   |                             |            | 74 Estima        | ted % Befor   | e Delivery:       |                 |                 | 0.00            |
| DD on Last Delivery Da | ate:                        |            | 0 Actual         | % After Deli  | verv:             |                 |                 | 80.00           |
| Burn Rate After Delive | n/:                         | 5          | 00 Sales P       | erson:        | ,                 |                 |                 |                 |
| Calculated Rura Pater  |                             |            | 00 Last II       | datadı        |                   | 0.4./4.9./2.0.4 | c.              |                 |
| Calculated Burn Rate:  |                             | 0          | Last U           | Juared:       |                   | 04/18/201       | 0               |                 |
| Adjust Burn Rate:      | $\checkmark$                |            |                  |               |                   |                 |                 |                 |
| 2 🗘 🖓 🖂 Re             | eady                        |            |                  |               |                   |                 |                 |                 |

Once a delivery invoice is posted in AG Accounting (during synchronization process), a Delivery History is automatically created when the **Billing By** of the site is set to Tank. If the Billing By is set to Flow Meter, it will create a Meter History History instead.

## 1. Open a Consumption Sites screen wherein the Billing By is set to Tank.

| Site Detail Devices Asso                                                        | ciated Sites Appliances Call Entry | Delivery History Event History Work Orde | ers Audit Log (51) |              |
|---------------------------------------------------------------------------------|------------------------------------|------------------------------------------|--------------------|--------------|
| 🔍 Open 🔍 View Detail 🔠                                                          | Layout Q Filter Records (F3)       |                                          |                    |              |
| Invoice No.                                                                     | Bulk Plant Location                | Invoice Date                             | Product Delivered  | Qty Delivere |
| SI-41                                                                           | 0001 - Fort Wayne                  | 04/18/2016                               | LPG                | 25.0         |
|                                                                                 |                                    |                                          |                    |              |
| loro io o comple Deliv                                                          | ion / History coroon               |                                          |                    |              |
| Delivery History                                                                | rery history screen.               |                                          |                    | ~            |
| ,                                                                               |                                    |                                          |                    |              |
| Close                                                                           |                                    |                                          |                    |              |
| Details Original Order De                                                       | tails                              |                                          |                    |              |
| Customer Number:                                                                | 0001005078                         | Elapsed DD between last delivery:        |                    |              |
| Site No:                                                                        | 0002                               | Elapsed days between last delivery:      |                    |              |
| Invoice No:                                                                     | SI-41                              | Season:                                  | Winter             |              |
| Bulk Plant No:                                                                  | 0001 - Fort Wayne                  | Winter Daily Usage:                      |                    | 0.           |
| Invoice Date:                                                                   | 04/18/2016                         | Summer Daily Usage:                      |                    | 0.           |
| Product Delivered:                                                              | LPG                                | Gallons in Tank Before Delivery:         |                    | 0.           |
| Quantity Delivered:                                                             | 25.00                              | Gallons in Tank After Delivery:          |                    | 1,600.       |
| DD on Delivery Date:                                                            | 74                                 | Estimated % Before Delivery:             |                    | 0.           |
|                                                                                 | 0                                  | Actual % After Delivery:                 |                    | 80.          |
| DD on Last Delivery Date:                                                       |                                    | Sales Person:                            |                    |              |
| DD on Last Delivery Date:<br>Burn Rate After Delivery:                          | 5.00                               |                                          |                    |              |
| DD on Last Delivery Date:<br>Burn Rate After Delivery:<br>Calculated Burn Rate: | 5.00                               | Last Updated:                            | 04/18/2016         |              |

Once a delivery invoice is posted in AG Accounting (during synchronization process), a Delivery History is automatically created when the Billing By of the site is set to Tank. If the Billing By is set to Flow Meter, it will create a Meter History History instead.

- Open a Consumption Sites screen wherein the Billing By is set to Tank.
  Navigate to Delivery History tab. Select a record in the grid, and then click the View button.

| View 🔍 View Detail 🕮 Lavo | out - 💡 Filter Records (F3) |                                     |                 |                   |               |  |
|---------------------------|-----------------------------|-------------------------------------|-----------------|-------------------|---------------|--|
| nvoice No. Bu             | lk Plant Location           |                                     | Invoice Date    | Product Delivered | Qty Delivered |  |
| 0004742 06                | 8                           |                                     | 04/15/2014      | 1130              | 270.0000      |  |
| 0028355 06                | 8                           |                                     | 03/12/2014      | 1130              | 208.4000      |  |
| ere is a sample Deliver   | y History screen.           |                                     |                 |                   |               |  |
| Delivery History          |                             |                                     |                 |                   | 8             |  |
| <b>A</b>                  |                             |                                     |                 |                   |               |  |
| <u></u>                   |                             |                                     |                 |                   |               |  |
| Close                     |                             |                                     |                 |                   |               |  |
| Details Original Order De | etails                      |                                     |                 |                   |               |  |
| Customer Number:          | 000000010                   | Elapsed DD bet                      | ween last deliv | ery:              | 9,030         |  |
| Site No:                  | 0001                        | Elapsed days between last delivery: |                 | very:             | 34            |  |
| Invoice No:               | 00004742                    | Season:                             |                 | Winter            | Winter        |  |
| Bulk Plant No:            | 068                         | Winter Daily Usa                    | age:            |                   | 0.00000       |  |
| Invoice Date:             | 04/15/2014                  | Summer Daily U                      | lsage:          |                   | 0.00000       |  |
| Product Delivered:        | 1130                        | Gallons in Tank                     | Before Deliver  | y:                | 138.36968     |  |
| Quantity Delivered:       | 270.0000                    | Gallons in Tank                     | After Delivery: |                   | 410.00000     |  |
| DD on Delivery Date:      | -713                        | Estimated % Be                      | fore Delivery:  |                   | 27.673937%    |  |
| DD on Last Delivery Date: | 7,854                       | Actual % After I                    | Delivery:       |                   | 82.000000%    |  |
| Burn Rate After Delivery: | 13.158913                   | Sales Person:                       |                 | CO                |               |  |
| Calculated Burn Rate:     | 95.052631                   | Last Updated:                       |                 | 04/17/20          | 14            |  |
|                           |                             |                                     |                 |                   |               |  |

Once a delivery invoice is posted in AG Accounting (during synchronization process), a Delivery History is automatically created when the **Billing By** of the site is set to Tank. If the Billing By is set to Flow Meter, it will create a Meter History History instead.

1. Open a Consumption Sites screen wherein the Billing By is set to Tank.

2. Navigate to Delivery History tab. Select a record in the grid, and then click the View button.

| Site Detail Devices A                    | associated Sites Appliances Call Entry Delivery History | Event History  | Work Orders       |               |  |  |
|------------------------------------------|---------------------------------------------------------|----------------|-------------------|---------------|--|--|
| View Detail Filter:                      |                                                         |                |                   |               |  |  |
| Invoice No.                              | Bulk Plant Location                                     | Invoice Date 🔻 | Product Delivered | Qty Delivered |  |  |
| 00578371                                 | 056                                                     | 06/02/2014     | 1080              | 174.5000      |  |  |
| 00554535                                 | 056                                                     | 03/19/2014     | 1080              | 187.1000      |  |  |
| 00577949                                 | 056                                                     | 02/13/2014     | 1080              | 206.2000      |  |  |
| Here is a sample Delivery History screep |                                                         |                |                   |               |  |  |

| Delivery History          |            |                                     |            |  |  |  |
|---------------------------|------------|-------------------------------------|------------|--|--|--|
|                           |            |                                     |            |  |  |  |
| Close                     |            |                                     |            |  |  |  |
| Customer Number:          | 0000100000 | Elapsed DD between last delivery:   | 9,743      |  |  |  |
| Site No:                  | 0002       | Elapsed days between last delivery: | 75         |  |  |  |
| Invoice No:               | 00578371   | Season:                             | Winter     |  |  |  |
| Bulk Plant No:            | 056        | Winter Daily Usage:                 | 0.00       |  |  |  |
| Invoice Date:             | 06/02/2014 | Summer Daily Usage:                 | 0.00       |  |  |  |
| Product Delivered:        | 1080       | Gallons in Tank Before Delivery:    | 70.53      |  |  |  |
| Quantity Delivered:       | 174.5000   | Gallons in Tank After Delivery:     | 251.75     |  |  |  |
| DD on Delivery Date:      | 0          | Estimated % Before Delivery:        | 26.61%     |  |  |  |
| DD on Last Delivery Date: | 8,114      | Actual % After Delivery:            | 95.00%     |  |  |  |
| Burn Rate After Delivery: | 9.00       | Sales Person:                       | СО         |  |  |  |
| Calculated Burn Rate:     | 9.00       | Last Updated:                       | 06/06/2014 |  |  |  |
| Adjust Burn Rate: 🕅       |            |                                     |            |  |  |  |
| 🕜 🗔 🖓 Ready               |            |                                     |            |  |  |  |